## 动科学院公章网上申请系统操作指南

## 一、申请人提交申请

方式一 (网页端):

打开中国农业大学官网,点击网上办事大厅,在服务列表中搜索 8808,或在所属机构中点击动物科学技术学院,点击 8808 动科学院-0A 系统,根据提示填写申请表单,确认无误后点击申请。

| 前中國東拿大學<br>China Agricultural University |                                                                                                    | <b>9</b>                |  |  |  |  |  |  |  |
|------------------------------------------|----------------------------------------------------------------------------------------------------|-------------------------|--|--|--|--|--|--|--|
| 应用菜单                                     |                                                                                                    |                         |  |  |  |  |  |  |  |
| 🕜 服务列表                                   |                                                                                                    |                         |  |  |  |  |  |  |  |
| ★ 我的收藏                                   | 8808 機療 構立                                                                                                    |                         |  |  |  |  |  |  |  |
| ▲ 服务提供的门 动物科学 服务描述                       | 解嘱明時       全部       党委会信邮       党委保卫部(保卫公)       本科生院       研究研究生工作部)       科学技术发展研究論       人事处       人才工作办公室       別务化(会计核算中心)       国务资产管部         国际合作与支压处(港湾街の公室)       信息化办公室       网络技术中心       実验室管理处       田书信       校医院       工学院       水利与土木工程学院         服务力       研究       第第       第第       本報生教育       研究法书書       学工服务       日本報告教育       研究法       ● 原告       本報生教育       研究法       ● 原告       本報生教育       第二、会教代会       医疗健康         服务方式       全部       业务办理       业务查询       ●       ●       ●       ●       ●       ●       ●       ●       ●       ●       ●       ●       ●       ●       ●       ●       ●       ●       ●       ●       ●       ●       ●       ●       ●       ●       ●       ●       ●       ●       ●       ●       ●       ●       ●       ●       ●       ●       ●       ●       ●       ●       ●       ●       ●       ●       ●       ●       ●       ●       ●       ●       ●       ●       ●       ●       ●       ●       ●       ●       ●       ●       ●       ●       ●       ●       ● | 股 ▲ €   ▼ 下一页 取消收藏 展开 > |  |  |  |  |  |  |  |
| の理論程展开、                                  |                                                                                                    |                         |  |  |  |  |  |  |  |
| 申请表单                                     |                                                                                                    |                         |  |  |  |  |  |  |  |
|                                          | 动科学院-OA系统                                                                                                    |                         |  |  |  |  |  |  |  |
| 办件编号<br>由法 1 信白                          | 资程为理完成后目动生成,无需填写<br>2011年1月1日日本,无需填写                                                                                                    |                         |  |  |  |  |  |  |  |
| 经办人学/工号                                  | 201352 <b>经办人姓名</b> 陈爽                                                                                                    |                         |  |  |  |  |  |  |  |
| 经办人手机号                                   | •                                                                                                    |                         |  |  |  |  |  |  |  |
| 申请人学/工号                                  | • 申请人姓名                                                                                                    | •                       |  |  |  |  |  |  |  |
| 申请人手机号                                   | • 申请时间 2021-03-19                                                                                                    | *                       |  |  |  |  |  |  |  |
| 用印信息                                     |                                                                                                    |                         |  |  |  |  |  |  |  |
| 项目标题                                     | 用章文件名称,需填写准确。完整标题                                                                                                    | *                       |  |  |  |  |  |  |  |
| 申请印信类型                                   | 请选择 ● 用章数量                                                                                                    | *                       |  |  |  |  |  |  |  |
| 报往单位                                     | 需填写单位全称                                                                                                    | *                       |  |  |  |  |  |  |  |
| 办理业务类型                                   | 请选择 中请盖登材料 ◆                                                                                                    |                         |  |  |  |  |  |  |  |
| 备注                                       |                                                                                                    |                         |  |  |  |  |  |  |  |
| 申政 皆存 海除留存 返回                            |                                                                                                    |                         |  |  |  |  |  |  |  |

方式二 (微信端):

打开中国农业大学微信企业公众号,点击A综合服务平台-办事 大厅-搜索8808,根据提示填写申请表单,确认无误后点击申请。

| <              | 中国农业大学 (+)     | ×           | 综合服务                                    | 平台        |            | ×               | 网上办事大厅       |       |
|----------------|----------------|-------------|-----------------------------------------|-----------|------------|-----------------|--------------|-------|
| 置顶应            |                |             | 中國農業大學<br>China Agricultural University |           |            | <b>〈</b> 返回     | 网上办事大厅       |       |
|                | A疫情防控上报        | 一推          | 410                                     |           |            | ☞ 服务列           | 川表           |       |
| $\Theta$       | 提示中心           | 荐<br>服<br>务 | <b>冬秋</b><br>学习强国                       | 个人数       |            | 8808            | 细志           |       |
| <b>&lt;</b> )» | 消息中心           |             |                                         |           |            |                 | 清空           |       |
| А              | DFC            |             | 财务综                                     | 评审系统      |            |                 |              |       |
| Ś              | A.网络报修         | ant soon    |                                         | 4         | ♥配置        | C D             |              |       |
|                | A.医疗预约服务       | の事大         | び<br>行<br>0                             | 図 在办<br>1 |            | 8808动科<br>学院-04 | 4            |       |
| B              | w<br>変思服务<br>z | Ø           | 连接网络                                    | 医折开       | F网络        |                 | 1/1 <        | 》  跳转 |
|                | A我的照片(试用)      | 网络          | <ul><li>余额</li><li>各 自助服务</li></ul>     |           | 进入         |                 |              |       |
|                | A饮食服务预约        | <b>*</b>    | 未读邮件                                    |           | le :       | 中国              | 国农业大学 版权所有 © | 2021  |
|                | A综合服务平台        | 1X/Z        |                                         |           | 配置         |                 |              |       |
| C              |                |             | 待办事项                                    |           | <b>O</b> 项 |                 | < >          |       |
|                |                | OA办         |                                         | _         |            |                 |              |       |

## 特别提示:

申请人填表选择"办理业务类型"时,如不确定所申请事项属于 哪一类,可先咨询相关业务负责人后再提交申请。

| 办理业务类型                            | 业务负责人 | 电话       |  |  |
|-----------------------------------|-------|----------|--|--|
| 人事                                | 张地方   | 62733513 |  |  |
| 外事(教师邀请外专、因公出国)/宣传                | 杨柳    | 62733513 |  |  |
| 本科生教学                             | 王朝霞   | 62733513 |  |  |
| <b></b><br>五<br>穷<br>上<br>若<br>一  | 屈云晨   | 62731104 |  |  |
| 例九生教子                             | 郑楠    | 62731956 |  |  |
| 国有资产/实验室管理                        | 李菁华   | 62732227 |  |  |
| 科研/社会服务(横向项目合作、教授工<br>作站、科技成果转化等) | 杨坤    | 62731266 |  |  |
| 一一一日五十七                           | 李菁菁   | 62731212 |  |  |
| 子生态收工作                            | 杨威    | 62732728 |  |  |
| 教师思政工作                            | 任珊珊   | 62732716 |  |  |
| 行政综合服务                            | 陈爽    | 62732227 |  |  |

## 二、盖章

提交申请批准后,经办人会在微信企业号【消息中心】收到消息 "您的申请XX(申请编号)已审批完成,可到学院办公室盖章",凭申 请编号到学院办公室/分党委办公室盖章即可,流程完毕。

动物科技学院办公室

2021年3月19日